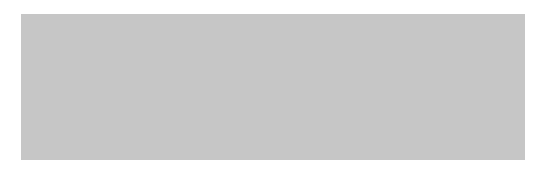

### **DRAPE - Gestión de facturas**

## Manual – Carga de Factura por PDF

Noviembre-2020

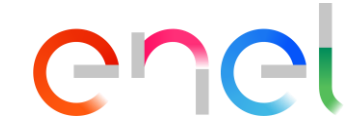

#### Contenido

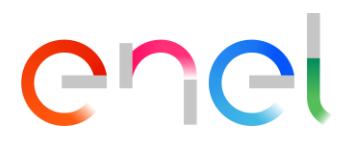

- □ Manual de Usuario DRAPE Página principal Descripción general
- □ Manual de Usuario DRAPE Página principal Tabla Entradas de bienes facturable
- □ Manual de Usuario DRAPE Página principal Elección de la empresa destino
- □ Manual de Usuario DRAPE Página principal Canales de entrada de facturas
- □ Manual de Usuario DRAPE Subida de facturas Ruta guiada para la creación de la factura
- □ Manual de Usuario DRAPE Carga de Factura Subir factura PDF
- □ Manual de Usuario DRAPE Carga de Factura Añadir anexos (opcional)
- □ Manual de Usuario DRAPE Carga de Factura Búsqueda de conformidades
- □ Manual de Usuario DRAPE Carga de Factura Selección de conformidades
- □ Manual de Usuario DRAPE Carga de Factura Datos de cabecera
- □ Manual de Usuario DRAPE Carga de Factura Cálculo de impuestos y totales
- □ Manual de Usuario DRAPE Carga de Factura Datos de la retención de impuestos (IVA y Renta)

#### Contenido

# enel

2/2

- Manual de Usuario DRAPE Carga de Factura Datos de Impuestos de Industria y Comercio (ICA)
- □ Manual de Usuario DRAPE Carga de Factura Workitem Factura
- □ Manual de Usuario DRAPE Carga de Factura Acciones en estado de "Borrador de facturas"
- □ Manual de Usuario DRAPE Carga de Factura Envío Automático de Facturas

### Página principal de DRAPE - Descripción general

Al hacer clic en el enlace DRAPE en WeBUY se abrirá una ventana con la página de inicio de DRAPE donde se presenta la información más significativa para el proveedor, como:

- 1. Configuración del menú y de los datos del proveedor
- 2. Resumen de Entradas de bienes facturables
- 3. Elección de la empresa que recibe la factura
- 4. Lista de actividades a cargo del proveedor
- 5. Buscar facturas e informes
- 6. Cuadro de mando
- 7. Búsqueda rápida
- 8. Ayuda (videos y manuales)
- 9. Notificaciones de cambio de estado de la factura

En las siguientes páginas de esta guía se describirán las características indicadas.

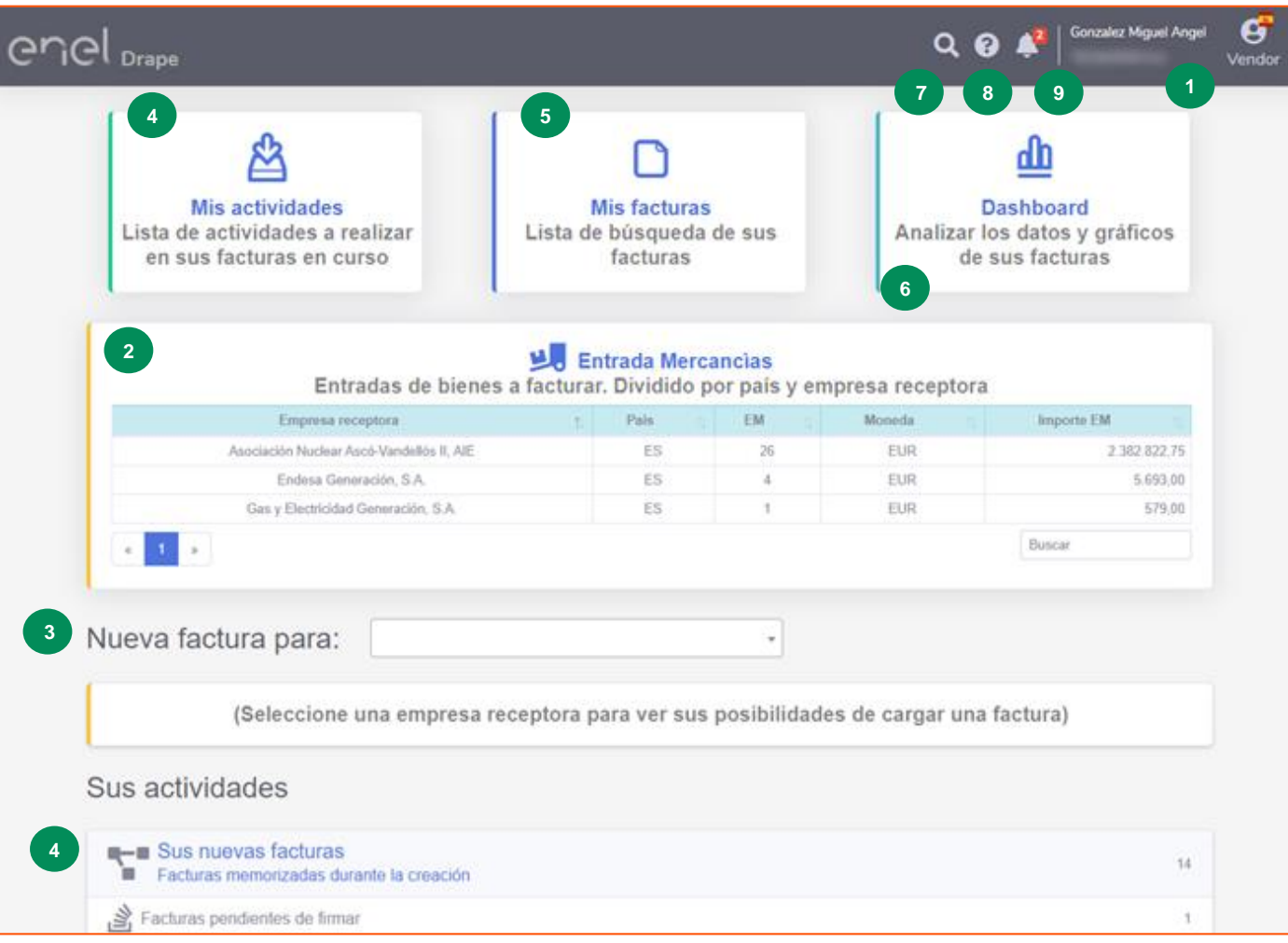

Chei

# Página principal de DRAPE - Tabla Entradas de bienes facturable

enel

En la página de inicio el proveedor puede consultar rápidamente un resumen de las conformidades generadas en las diferentes empresas de ENEL por el administrador del contrato para los productos entregados y/o servicios prestados y por lo tanto facturables.

La tabla muestra una agrupación para cada empresa de ENEL que recibe facturas y su país, el número de entradas de bienes disponibles para facturación para la moneda del pedido por el importe que queda por facturar.

Si la lista supera las 5 líneas, la página de la parte inferior izquierda está activa y se puede utilizar la búsqueda de la parte inferior derecha para cualquiera de los campos que aparecen en la tabla.

Los detalles de las entradas de bienes facturables pueden descargarse haciendo clic en el icono 📓

| Entrada Mercancìas Entradas de bienes a facturar. Dividido por país y empresa receptora |        |      |           |                |  |  |  |  |  |  |
|-----------------------------------------------------------------------------------------|--------|------|-----------|----------------|--|--|--|--|--|--|
| Empresa receptora                                                                       | Pais 🏦 | EM 🌐 | Moneda †↓ | Importe EM     |  |  |  |  |  |  |
| Codensa SA ESP                                                                          | со     | 90   | COP       | 18.335.769.341 |  |  |  |  |  |  |
| Codensa SA ESP                                                                          | СО     | 2    | USD       | 2.250,00       |  |  |  |  |  |  |
| Emgesa SA ESP                                                                           | СО     | 2    | COP       | 896.424        |  |  |  |  |  |  |
| « <b>1</b> »                                                                            |        |      |           | Buscar         |  |  |  |  |  |  |

#### Página principal de DRAPE - Elección de la empresa destino

enel

En el primer acceso a DRAPE, si el proveedor quiere proceder a la facturación, tendrá que seleccionar la empresa a la que enviará su factura.

El sistema presentará una lista de empresas con las que el proveedor tiene relaciones comerciales. La lista se puede navegar o se puede filtrar por código o por parte del nombre de la empresa.

La elección quedará guardada para su posterior acceso.

Si el sistema detecta que para la empresa seleccionada no hay entradas de bienes facturables o facturas ya previamente generadas en DRAPE y registradas en los sistemas de ENEL, mostrará una advertencia.

Nueva factura para:

(Seleccione una empresa receptora para ver sus posibilidades de cargar una factura)

| Nueva factura para:                               |                                                                                                    |
|---------------------------------------------------|----------------------------------------------------------------------------------------------------|
| (Seleccione ui                                    | ES3V - Suministro de Luz y Fuerza, S.L. (ES)                                                                                  |
| Sus actividades                                   | ES3W - Distribuidora de Energía Eléctrica del Bages, S.A (ES)<br>ES3X - Hidroflamicell, S.L (ES)<br>CO13 - Emgesa SA ESP (CO) |
| Sus nuevas facturas<br>Facturas memorizadas duran | CORA - Enel Green Power (CO)<br>CO10 - Codensa SA ESP (CO)                                                                    |

| Nueva factura para:      | ES1V - Endesa, S.A. (ES)                  | X 🐨                                     |                          |      |
|--------------------------|-------------------------------------------|-----------------------------------------|--------------------------|------|
| No hay entradas de merca | ancías facturables, ni pedido<br>para est | os abiertos o facturas ge<br>ta empresa | neradas previamente en D | RAPE |

#### Página principal de DRAPE - Canales de entrada de facturas

# enel

Si el sistema detecta que se cumplen las condiciones para recibir una factura para la empresa seleccionada, se mostrarán los posibles canales de entrada de facturas. Los canales disponibles dependerán de parámetros estáticos como el país del proveedor, el país de la empresa que recibe la factura y parámetros dinámicos como las conformidades facturables o facturas previamente generadas en DRAPE y registradas en los sistemas de ENEL.

| ● FACTURAS ELECTRÓNICAS<br>Accede al listado de facturas<br>electrónicas por completar                              | CARGAR UNA<br>Cargue una fac<br>indique las confe<br>datos ICA | FACTURA<br>tura en PDF e<br>ormidades e los        | ABONO<br>Cargue un abono seleccionando<br>la factura a corregir             |
|----------------------------------------------------------------------------------------------------|----------------------------------------------------------------|----------------------------------------------------|-----------------------------------------------------------------------------|
| ➡ FACTURAS ELECTRÓNICAS CON<br>PAGO (PDP)<br>Cargue una factura electrónica XI<br>número del documento PDP recibido | PETICIÓN DE<br>/IL e indique el                                | ● FACTURAS CO<br>Cargue una facto<br>documento PDP | ON PETICIÓN DE PAGO (PDP)<br>ura en PDF e indique el número del<br>recibido |

Los canales potencialmente disponibles son:

- Facturas electrónicas: si hay conformidades facturables
- Subir una factura (PDF): si hay conformidades facturables
- Abono (Nota de crédito): para cargar Notas creditos si hay facturas previamente generadas en DRAPE y registradas en los sistemas de ENEL.
- Facturas electrónicas con Petición de Pago: siempre presentes
- Facturas en PDF con Petición de Pago: siempre presentes

La generación de facturas para el canal de carga de facturas se describirá en esta guía.

#### Carga de facturas - Ruta guiada para la creación de facturas

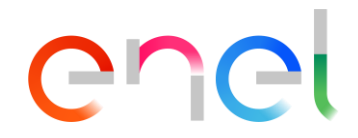

Confirme

Cancelar

DRAPE guía al proveedor en la generación de su factura a través de un recorrido guiado de 8 pasos correspondientes a 8 secciones (expandibles o plegables pulsando la tecla 🔅 ) para verificar o rellenar el sistema. Algunos de estos datos se rellenan automáticamente siguiendo las elecciones del proveedor.

La primera sección es para comprobar los datos del emisor de la factura y de la empresa que recibe la factura seleccionada en la página principal.

| 1                     |                                       |
|-----------------------|---------------------------------------|
|                       |                                       |
| Destinatario          |                                       |
| CO10 - Codensa SA ESP |                                       |
|                       | Destinatario<br>CO10 - Codensa SA ESP |

| Home / Cargar una factura                       |    |
|-------------------------------------------------|----|
| Verificar el emisor y el destinatario           | 45 |
| Cargue la factura PDF                           | \$ |
| Buscar Entradas de Mercancías                   | 0  |
| Datos de Posición                               |    |
| Datos de factura                                |    |
| Cálculo de impuestos y total                    |    |
| Retencion de Impuestos (IVA y Renta)            | #  |
| Impuesto de industria y comercio (ICA National) | #  |
|                                                 |    |

#### Carga de Factura - Subir factura PDF

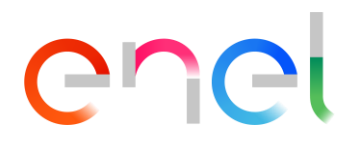

En la segunda sección Cargar factura, debe cargar el documento de la factura para ser transmitido como un archivo PDF. La operación de carga puede realizarse mediante arrastrar y soltar en el área apropiada o seleccionando los archivos de una carpeta de su PC.

| Cargue la factura PDF               |  |
|-------------------------------------|--|
| Cargar el archivo PDF de la factura |  |
| Deje el archivo aquí para cargar    |  |
|                                     |  |

| Cargue la factura PDF                                      |   |
|------------------------------------------------------------|---|
| Cargar el archivo PDF de la factura<br>Test.pdf<br>88.8 KB | 0 |

Después de subir el nombre del archivo y su tamaño se muestran en el área de subida y se puede ver el archivo recién subido con un clic en el icono del ojo ()

El archivo cargado puede ser eliminado haciendo clic en el icono del borrador Si no se carga ningún archivo, el siguiente mensaje aparecerá en la confirmación:

| Archivo necesario!! |    |
|---------------------|----|
|                     | ОК |

#### Cargar la factura - Agregar anexos (opcional)

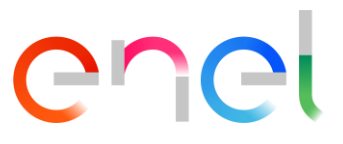

DRAPE permite adjuntar hasta cinco archivos adjuntos con un tamaño máximo de 10 MB cada uno en los principales formatos (Office, PDF, ZIP, Image, TXT, XML y EML). La operación se puede realizar mediante arrastrar y soltar o seleccionando archivos de una carpeta de su PC. Para borrar un archivo adjunto insertado simplemente haga clic en el icono del borrador \land .

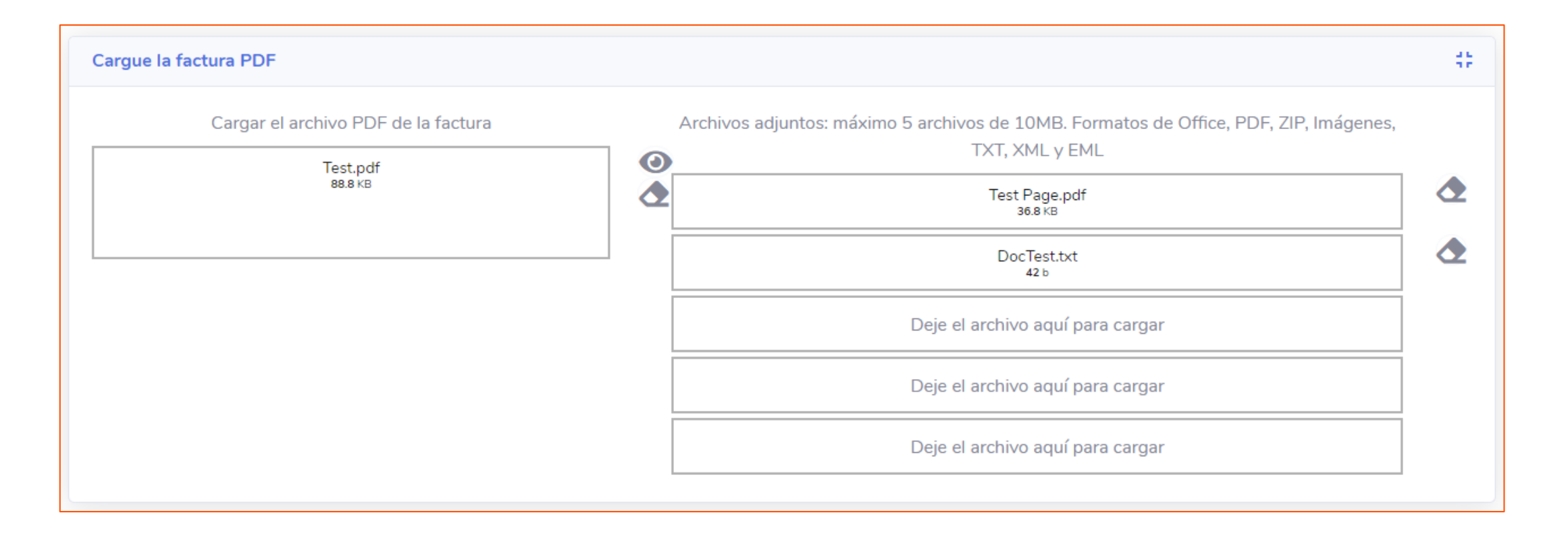

#### Carga de Factura - Búsqueda de conformidades

La tercera sección permite buscar los bienes entrantes que se van a facturar a través de una lista de filtros de búsqueda básica o una lista de filtros de búsqueda ampliada. Si se establecen varios filtros, trabajan juntos en la búsqueda.

| Buscar Entradas de Mercancías |                       |                                  |                              |                                         |                                  | #        |
|-------------------------------|-----------------------|----------------------------------|------------------------------|-----------------------------------------|----------------------------------|----------|
| Nota de Entrega               | Fecha nota de entrega | Pedido                           | Fecha del pedido             | Decripción del pedido                   | Solicitante del pedido           | <b>Q</b> |
|                               |                       |                                  |                              |                                         |                                  |          |
| Buscar Entradas de Mercancías |                       |                                  |                              |                                         |                                  | 45       |
| Pedido                        | Nota de Entrega       | Decripción del pedido            | Solicitante                  | Número de Producto del proveedor        | Categoría de Producto            | Q        |
| Ubicación Co                  | onformidad Referen    | cia Fecha de pedio<br>mm/dd/yyyy | do desde Fecha de pedido ha: | sta Fecha nota de entrega de mm/dd/yyyy | esde Fecha nota de entrega hasta |          |

La búsqueda se inicia con un clic en el icono del embudo 🝸. Los filtros se eliminan haciendo clic en el icono del borrador 소 .

Para cambiar de la búsqueda de filtro básica a la búsqueda de filtro ampliada, haga clic en el botón

Para pasar de la búsqueda con filtros extendidos a la búsqueda con filtros básicos, haga clic en el botón

En la búsqueda ampliada, los filtros funcionan incluso si el valor no se introduce completamente y son independientes si el valor se introduce en mayúsculas o en minúsculas.

Chei

#### Carga de Factura - Selección de conformidades 1/3

enel

Una vez que los filtros de búsqueda estén configurados, el sistema mostrará los resultados de la búsqueda:

| Buscar Entradas de Mercancías |                     |               |                    |            |           |                   |        |                                           |                    |            |           | 41               |                   |                |      |
|-------------------------------|---------------------|---------------|--------------------|------------|-----------|-------------------|--------|-------------------------------------------|--------------------|------------|-----------|------------------|-------------------|----------------|------|
| Ν                             | lota de Entrega     | Fecl          | ha nota de entrega | Pedi       | lido      | Fecha del pedido  | Decr   | ripción del pedido Solicitante del pedido |                    |            | ido       |                  | T &               |                |      |
|                               |                     | ~             |                    | ✓ 14       | 401214507 | ♥                 | ~      |                                           |                    | ~          |           |                  | ~                 | ୍              |      |
| E                             | ntradas de mercancí | as buscadas   |                    |            |           |                   |        |                                           |                    |            |           |                  |                   |                |      |
|                               | Nota de Entrega     | Pedido/Pos    | Conformidad        | Remisión   | Producto  | Descripción       | Unidad | Cantidad de<br>EM                         | Cantidad pendiente | Precio un. | Importe   | Importe<br>bruto | Moneda            | Acción<br>¥≣   | *    |
|                               | 1401214507          | 1401214507/10 | 5000451024         | 5000451024 |           | GENERACION LOTE 1 | ST     | 2,775,000.0<br>0                          | 2,775,000.0<br>0   | 1          | 2,775,000 | 3,302,250        | COP               | Đ              | *    |
|                               | 1401214507          | 1401214507/20 | 5000451024         | 5000451024 |           | GENERACION LOTE 1 | ST     | 1,875,000.0<br>0                          | 1,875,000.0<br>0   | 1          | 1,875,000 | 2,231,250        | COP               | Ð              |      |
|                               | 1401214507          | 1401214507/20 | 5000451035         | 5000451035 |           | GENERACION LOTE 1 | ST     | 450,000.00                                | 450,000.00         | 1          | 450,000   | 535,500          | COP               | Ð              |      |
|                               | 1401214507          | 1401214507/20 | 5000451039         | 5000451039 |           | GENERACION LOTE 1 | ST     | 450,000.00                                | 450,000.00         | 1          | 450,000   | 535,500          | COP               | Ð              | -    |
|                               |                     |               |                    |            |           |                   |        |                                           |                    |            |           |                  | lista actualizada | hace 24 minuto | os 🖸 |

Una vez que haya identificado conformidades a facturar, debe hacer clic en el botón 🔂 para insertar la conformidad en la primera posición de la factura. La línea desaparecerá de la lista de conformidades facturables y se añadirá a la sección 4 (datos de posición).

En caso de que el número de conformidad seleccionado esté también presente en otras líneas al hacer clic en él, muestra un mensaje y cuando se presiona el botón OK todas las líneas serán automáticamente añadidas en la sección 4 (Datos de posición).

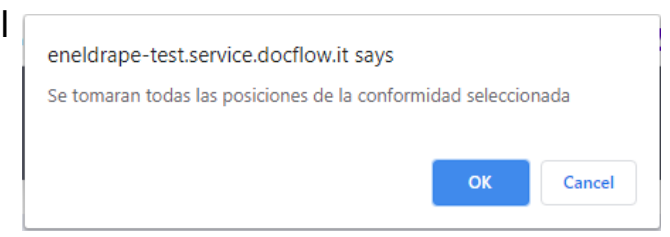

12

#### Carga de Factura - Selección de conformidades 2/3

#### Datos de Posición

Entradas de mercancías a facturar

| Posición | Producto | Descripción       | Pedido/Pos    | Conformidad | Unidad | Cantidad  | Precio un. | Impuesto                             | Valor<br>impuestos | Valor neto | Importe bruto | Acción<br>¥⊟ |
|----------|----------|-------------------|---------------|-------------|--------|-----------|------------|--------------------------------------|--------------------|------------|---------------|--------------|
| 10       |          | GENERACION LOTE 1 | 1401214507/20 | 5000451024  | ST     | 1,875,000 | 1          | 19% Mayor Vr.Gasto o Costo Servicios | 356,250            | 1,875,000  | 2,231,250     | ×            |
| 10       |          | GENERACION LOTE 1 | 1401214507/10 | 5000451024  | ST     | 2,775,000 | 1          | 19% Mayor Vr.Gasto o Costo Servicios | 527,250            | 2,775,000  | 3,302,250     | ×            |
|          |          |                   |               |             |        |           |            |                                      | 883,500            | 4,650,000  | 5,533,500     |              |

Para cancelar la selección, simplemente haga clic en el icono de la línea de borrado 🗙 y la línea de conformidades seleccionada erróneamente se borrará de la sección (Datos de posición) y estará disponible de nuevo en la sección 3 (búsqueda de conformidades).

En el caso de selección de varias conformidades, DRAPE realiza comprobaciones de consistencia de los datos y mostrará advertencias de bloqueo en caso de inconsistencia en la selección. Por ejemplo, si la moneda de pedido para la conformidad que sigue al primero seleccionado es diferente, se mostrará un mensaje de bloqueo. Condición similar si las condiciones de pago de las órdenes de conformidades son diferentes.

| Monedas Diferentes: No puede agregar a la factura entrada de | Código de pago diferente: No se puede añadir a la factura ingresos de |
|--------------------------------------------------------------|-----------------------------------------------------------------------|
| mercancías con monedas distintas a la anterior               | mercancías con condiciones de pago diferentes a las anteriores        |
| ок                                                           | ок                                                                    |

Cr

42

## Carga de Factura - Selección de conformidades 3/3

DRAPE también mostrará las conformidades para el cual el proveedor es el destinatario del pedido pero no el emisor de la factura. Este tipo de conformidades se resaltarán con el icono de selección amarillo 😯 y, si se seleccionan para la facturación, el proveedor recibirá un mensaje de advertencia de bloqueo (abajo). En cambio, el proveedor indicado como emisor de la factura verá la conformidad y podrá proceder a la facturación.

| Albarán | Pedido/Pos | Número EM | Producto | Descripción | Unidad | Cantidad<br>de EM | Cantidad pendiente | Precio un. | Importe  | Importe<br>Residual | Moneda | Acción |
|---------|------------|-----------|----------|-------------|--------|-------------------|--------------------|------------|----------|---------------------|--------|--------|
|         |            |           |          |             | LE     | 0.00              | 4,948.56           | 1.00       | 4,948.56 | 4,948.56            | EUR    | 0      |
|         |            |           |          |             | LE     | 0.00              | 4,871.24           | 1.00       | 4,871.24 | 4,871.24            | EUR    | 0      |
|         |            |           |          |             | LE.    | 0.00              | 5,443.42           | 1.00       | 5,443.42 | 5,443.42            | EUR    | 0      |
|         |            |           |          |             | LE     | 0.00              | 1,376.87           | 1.00       | 1,376.87 | 1,376.87            | EUR    | 0      |
|         |            |           |          |             | LE     | 0.00              | 377.68             | 1.00       | 377.68   | 377.68              | EUR    | 0      |

list updated on 7/1/2020 12:43:08 AM

eneldrape-test.service.docflow.it says

El emisor de la factura no es el usuario actual.

#### Carga de Factura - Datos de cabecera

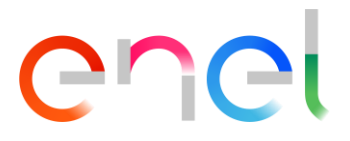

En la sección 5 (Datos de factura) el proveedor tendrá que valorar algunos datos obligatorios, resaltados por un esquema rojo como:

- El número de factura del proveedor
- La fecha de la factura (que debe figurar en el mes actual de radicación y no se puede indicar en el futuro)
- La cuenta bancaria a la que el proveedor exige el pago de la factura (registrada en los sistemas de ENEL y no modificable), opcional sólo para los proveedores extranjeros
- Si el proveedor está obligado a facturar en Colombia

| Datos de factura                          |                                      |   |
|-------------------------------------------|--------------------------------------|---|
| Numero de Factura                         | Fecha Factura                        |   |
| Forma de Pago                             | Clave banco + Cuenta bancaria + Ref. | ~ |
| Condiciones de Pago                       | 01 + 130073109 + 0001                |   |
| Indicar si es obligado facturar en Colomb | ia                                   |   |

#### Carga de Factura - Cálculo de impuestos y total

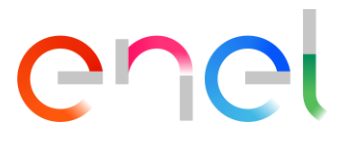

DRAPE, basado en las conformidades seleccionadas y reportado en los datos de posición de la factura, calculará automáticamente la cantidad total neta de la factura, el impuesto total.

El proveedor debe confirmar el valor de la factura indicando el total bruto. Si el valor introducido no cumple con los datos seleccionados, aparecerá el siguiente mensaje de bloqueo:

3 El valor de la factura presenta diferencia con las conformidades seleccionadas, por favor verificar o contactar al gestor

El proveedor puede indicar notas para la Administración de ENEL en la sección apropiada.

. .

| Cálculo de impuestos y total                    |         | 45               |  |
|-------------------------------------------------|---------|------------------|--|
| Total (Neto)                                    | 1334102 | Notas opcionales |  |
| Total Impuesto<br>Confirmación valor de factura | 253479  | Notas opcionales |  |
|                                                 |         |                  |  |

# Carga de Factura - Datos de retención de impuestos (IVA y Renta)

# enel

Si el proveedor está sujeto a la retención del IVA o de Renta DRAPE, presentará la información y, basándose en el desglose de la base imponible de la factura que el proveedor diligenciara en los diferentes indicadores de la retención, calculará automáticamente el total de la retención.

| Retencion de Impues | stos (IVA y Renta)                     |                         |                | *               |
|---------------------|----------------------------------------|-------------------------|----------------|-----------------|
| Tipo de Retención   | Descripción de la Retención            | Porcentaje de Retención | Base gravable  | Total Retención |
| Retención IVA       | Retención de IVA Régimen Común 15%     | 15                      | 253479         | 38,022          |
| Retención Renta     | Servicios en General 4% Ss             | 4                       |                | 0               |
| Retención Renta     | Adq. Biene raiz o contr. Construc 2.0% | 2                       |                | 0               |
|                     |                                        |                         | 0<br>1,334,102 |                 |

El proveedor debe indicar obligatoriamente la base imponible en el campo Base Gravable hasta que llegue a la base imponible de la factura. En este caso, la cuenta de la diferencia que falta en rojo desaparecerá.

| Retencion de Impues | stos (IVA y Renta)                     |                         |               | 41              |
|---------------------|----------------------------------------|-------------------------|---------------|-----------------|
| Tipo de Retención   | Descripción de la Retención            | Porcentaje de Retención | Base gravable | Total Retención |
| Retención IVA       | Retención de IVA Régimen Común 15%     | 15                      | 253479        | 38,022          |
| Retención Renta     | Servicios en General 4% Ss             | 4                       | 1330102       | 53,204          |
| Retención Renta     | Adq. Biene raiz o contr. Construc 2.0% | 2                       | 400d¢         | 80              |
|                     |                                        |                         | 1,334,102     |                 |

Si el valor introducido no cumple con los datos mostrados, aparecerá el siguiente mensaje de bloqueo:

Revisar el valor de la Base gravable de Retenciones con el Valor neto de la factura

#### Carga de Factura - Datos de Impuestos de Industria y Comercio (ICA) 1/4

Si el proveedor está sujeto a una retención municipal del tipo ICA DRAPE, presentará la información y, basándose en el desglose de la base imponible de la factura que el proveedor diligenciara en los diferentes indicadores de la retención de impuestos, calculará automáticamente el total de la retención.

| Relacion ingreso base gravable pr Municipio   Departamento Municipio Actividad Retención Base gravable Acción   11 - BOGOTA ~ 11001 - BOGOTA, D.C. ~ ICA - Bogota Act 304 serv 9,66x1000 ~ I   11 - BOGOTA (100 - BOGOTA, D.C. ~ ICA - Bogota Act 304 serv 9,66x1000 ~ I                                                                                                    |   | Impuesto de industria y comercio (ICA National) |     |                      |   |           |                                     |                 |        |  |  |
|----------------------------------------------------------------------------------------------------|---|-------------------------------------------------|-----|----------------------|---|-----------|-------------------------------------|-----------------|--------|--|--|
| DepartamentoMunicipioActividadRetenciónBase gravableAcción11 - BOGOTA11001 - BOGOTA, D.C.ICA - Bogota Act 304 serv 9,66x1000ICA - Bogota Act 304 serv 9,66x1000ICA - Bogota | F | elacion ingreso base gravabl                    | e p | oor Municipio        |   |           |                                     | ¿Se aplica ICA? | Si 🗸   |  |  |
| 11 - BOGOTA       11001 - BOGOTA, D.C.       ICA - Bogota Act 304 serv 9,66x1000       0         0       1126 836       1126 836                                                                                                    |   | Departamento                                    |     | Municipio            |   | Actividad | Retención                           | Base gravable   | Acción |  |  |
|                                                                                                    |   | 11 - BOGOTA                                     | -   | 11001 - BOGOTA, D.C. | ~ | •         | ICA - Bogota Act 304 serv 9,66x1000 |                 |        |  |  |
| 1,120,000                                                                                                    |   |                                                 |     |                      |   |           |                                     | 0<br>1,126,836  | 0      |  |  |

El proveedor debe indicar obligatoriamente la base imponible en el campo Base Gravable hasta que llegue a la base imponible de la factura. En este caso, la cuenta de la diferencia que falta en rojo desaparecerá.

|   | Impuesto de industria y comercio (ICA National) |       |                      |   |           |                                     |   |                 |        |  |
|---|-------------------------------------------------|-------|----------------------|---|-----------|-------------------------------------|---|-----------------|--------|--|
|   | Relacion ingreso base gravab                    | ole p | oor Municipio        |   |           |                                     |   | ¿Se aplica ICA? | Si 🗸   |  |
|   | Departamento                                    |       | Municipio            |   | Actividad | Retención                           |   | Base gravable   | Acción |  |
|   | 11 - BOGOTA                                     | ~     | 11001 - BOGOTA, D.C. | ~ | ~         | ICA - Bogota Act 304 serv 9,66x1000 | - | 1126836         |        |  |
|   |                                                 |       |                      |   |           |                                     |   | 1,126,836       | 0      |  |
| _ |                                                 |       |                      |   |           |                                     |   |                 |        |  |

Si el valor introducido no cumple con los datos mostrados, aparecerá el siguiente mensaje de bloqueo:

Revisar el valor de la Base gravable ICA con el Valor neto de la factura

#### Carga de Factura - Datos de Impuestos de Industria y Comercio (ICA)

Para las líneas en las que se ha introducido una cantidad, será obligatorio rellenar el campo Actividad.

| Impuesto de industri  | Impuesto de industria y comercio (ICA National) |                      |   |                                                     |                                     |    |             |        |  |  |  |
|-----------------------|-------------------------------------------------|----------------------|---|-----------------------------------------------------|-------------------------------------|----|-------------|--------|--|--|--|
| Relacion ingreso base | Relacion ingreso base gravable por Municipio    |                      |   |                                                     |                                     |    |             |        |  |  |  |
| Departament           | ю                                               | Municipio            |   | Actividad                                           | Retención                           | Ba | se gravable | Acción |  |  |  |
| 11 - BOGOTA           | ~                                               | 11001 - BOGOTA, D.C. | ~ | ~                                                   | ICA - Bogota Act 304 serv 9,66x1000 |    | 1126836     |        |  |  |  |
|                       |                                                 |                      |   | 01 - Servicios<br>02 - Comercial<br>03 - Industrial |                                     |    | 1,126,836   | 0      |  |  |  |

Además, en la parte superior derecha de la sección se indicará si el proveedor aplica o no la ICA.

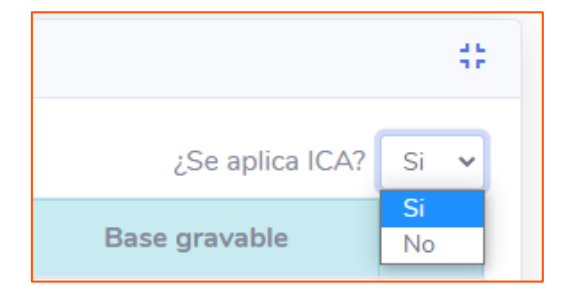

La sección debe ser completada en cualquier caso para permitir la generación automática del documento de la ICA en formato PDF, que será descargable después de enviar la factura en la sección de Anexos de la factura (ver las siguientes diapositivas).

#### Carga de Factura - Datos de Impuestos de Industria y Comercio (ICA) 3/4

Si en los campos de indicadores propuestos por la ICA no hay registros o no están completos, puede añadirlos haciendo clic en la parte inferior derecha de la ficha en el botón 💿

Aparecerá una línea en blanco donde podrá seleccionar de una lista los valores del Departamento, el Municipio, la Actividad y el indicador de retención.

|   | Impuesto de industria y comercio (ICA National)   |   |                      |   |                |   |                                     |                      |        |    |
|---|---------------------------------------------------|---|----------------------|---|----------------|---|-------------------------------------|----------------------|--------|----|
| F | Relacion ingreso base gravable por Municipio Si 🗸 |   |                      |   |                |   |                                     |                      |        | .] |
|   | Departamento                                      |   | Municipio            |   | Actividad      |   | Retención                           | Base gravable        | Acción |    |
|   | 11 - BOGOTA                                       | ~ | 11001 - BOGOTA, D.C. | ~ | 01 - Servicios | ~ | ICA - Bogota Act 304 serv 9,66x1000 | 1026836              |        |    |
|   |                                                   | ~ |                      | ~ |                | ~ | ~                                   | 0                    | ×      |    |
|   |                                                   |   |                      |   |                |   |                                     | 1,026,836<br>100,000 | 0      |    |
| _ |                                                   |   |                      |   |                |   |                                     |                      |        |    |

Si el indicador de retención no está presente, se puede insertar seleccionando el valor «Ingrese el nuevo indicador de retención".

| Impuesto de industria y c  | omer | cio (ICA National)   |   |                  |   | ICA - Bogota Act 202 6,9x1000<br>ICA - Bogota Act 203 13,8x1000          | 4 |                      |        |   |
|----------------------------|------|----------------------|---|------------------|---|--------------------------------------------------------------------------|---|----------------------|--------|---|
| Relacion ingreso base grav | able | por Municipio        |   |                  |   | ICA - Bogota Act 204 Comerc 11,04×1000<br>ICA - Bogota Act 301 4,14×1000 |   | ¿Se aplica ICA?      | Si 🗸   | ] |
| Departamento               |      | Municipio            |   | Actividad        |   | ICA - Bogota Act 303 13,8x1000<br>ICA - Bogota Act 304 serv 9,66x1000    |   | Base gravable        | Acción |   |
| 11 - BOGOTA                | ~    | 11001 - BOGOTA, D.C. | ~ | 01 - Servicios   | - | ICA - Bogota Act 104 8x1000<br>Ingrese el nuevo indicador de retención   |   | 1026836              |        |   |
| 11 - BOGOTA                | ~    | 11001 - BOGOTA, D.C. | - | 01 - Servicios 🔹 | ~ | ~                                                                        |   | 0                    | ×      |   |
|                            |      |                      |   |                  |   |                                                                          |   | 1,026,836<br>100,000 | 0      |   |
|                            |      |                      |   |                  |   |                                                                          |   |                      |        |   |

#### Carga de Factura - Datos de Impuestos de Industria y Comercio (ICA)

Se abrirá una ventana emergente en la que se le pedirá que introduzca la descripción del indicador que falta y el porcentaje del nuevo indicador de retención (valor por mil).

| Ingrese la descripción del indicador que falta                         |
|------------------------------------------------------------------------|
| ICA - Bogota Act 399 serv 11,00x1000                                   |
| Ingrese el porcentaje del nuevo indicador de retención (valor por mil) |
| 11                                                                     |
|                                                                        |
| Cancelar Confirme                                                      |
|                                                                        |

#### Tras la confirmación, la descripción aparecerá como un nuevo indicador. La línea puede ser eliminada con el 🛛 💥

| Impuesto de industria y comercio (ICA National)   |                        |                    |                                                |        |           |        |  |  |  |
|---------------------------------------------------|------------------------|--------------------|------------------------------------------------|--------|-----------|--------|--|--|--|
| Relacion ingreso base gravable por Municipio Si 🗸 |                        |                    |                                                |        |           |        |  |  |  |
| Departamento                                      | Municipio              | Actividad          | Retención                                      | Base g | gravable  | Acción |  |  |  |
| 11 - BOGOTA 🗸                                     | 11001 - BOGOTA, D.C. 🗸 | 01 - Servicios 🗸 🗸 | ICA - Bogota Act 304 serv 9,66x1000            | ~      | 1026836   |        |  |  |  |
| 11 - BOGOTA 🗸                                     | 11001 - BOGOTA, D.C. 🗸 | 01 - Servicios 🗸 🗸 | ICA - Bogota Act 399 serv 11,00x1000 (11x1000) | ~      | 10000þ 🗘  | ×      |  |  |  |
|                                                   |                        |                    |                                                |        | 1,126,836 | 0      |  |  |  |
|                                                   |                        |                    |                                                |        |           |        |  |  |  |

1/5 **C**nel

22

Después de la confirmación, la factura se guarda en un contenedor lógico de facturas (tanto para la imagen del documento como para sus datos representativos) al que se asigna un identificador único llamado DRAPE ID. Este contenedor se llama "workitem".

Después de su creación, la factura se encuentra en el estado "Borrador de facturas" y se abre automáticamente para permitir que el proveedor continúe su trabajo.

|                                                                 | O puedes acceder a él desde dos puntos de                       | Sus actividades                                          |   |  |  |
|-----------------------------------------------------------------|-----------------------------------------------------------------|----------------------------------------------------------|---|--|--|
| Mis actividades<br>Lista de actividades a realizar              | ומ פמשוומ פווויטופמו.                                           | Facturas memorizadas durante la creación                 | 5 |  |  |
| en sus facturas en curso                                        |                                                                 | Borrador de facturas                                     | 1 |  |  |
|                                                                 |                                                                 | Facturas rechazadas                                      | 2 |  |  |
| Home / Mis actividades                                          |                                                                 | Facturas registradas                                     | 2 |  |  |
| Sus nuevas facturas<br>Facturas memorizadas durante la creación | Sorrador de facturas                                            |                                                          |   |  |  |
| 3 Borrador de facturas 1                                        | Mostrar 10 🗢                                                    |                                                          |   |  |  |
|                                                                 | DRAPE ID * Emisor * CIF/NIF Emisor * Numero Factura * Fecha Fac | ctura ▼Fecha Devengo ▼Destinatario ▼ NIF Destinatario ▼I |   |  |  |
|                                                                 | COIVUP2000000208 TEST 21/11/20                                  | 020 Codensa SA ESP 8300372480                            |   |  |  |
|                                                                 | 4                                                               | •                                                        |   |  |  |

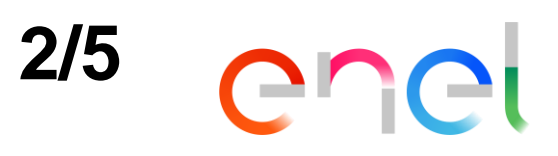

El workitem contiene en la parte superior el identificativo de la factura DRAPE ID 1 A la izquierda, se presentan los datos principales de la factura. 2 En la parte derecha se presenta la imagen del documento.

| Home / Lista De Actividades / DRAP |                | )                               |                       |                        |
|------------------------------------|----------------|---------------------------------|-----------------------|------------------------|
| <b>⊡</b> *Formulario               |                |                                 |                       | 3                      |
| Cabecera Historial Anexo           | s Notas        |                                 |                       |                        |
| Emisor                             |                | NIT Emisor                      | data:                 | 1 / 1                  |
|                                    |                | and the second second           |                       |                        |
| Destinatario                       |                | NIT Destinatario                |                       |                        |
| Codensa SA ESP                     |                | 8300372480                      |                       |                        |
| Estado                             |                | Tipo                            | Documento di test per | r le prove sui sistemi |
| Borradores de facturas             |                | Factura                         |                       |                        |
| Numero de Factura                  | Fecha Factura  | Fecha Devengo                   |                       |                        |
| TEST                               | 21/11/2020     |                                 |                       |                        |
| Número Registro                    | Fecha Registro | Fecha de Pago                   |                       |                        |
| Condiciones de Pago                | Forma de Pago  | Clave banco + Cuenta bancaria + |                       |                        |
| Pago a 90 días Calendario          |                | Ref.                            |                       |                        |
| Total Importe                      | Total Impuesto | Total Factura                   |                       |                        |
| 1.126.836                          | 214.099        | 1.340.935                       |                       |                        |
| Moneda                             |                | Facturación obligatoria         |                       |                        |
| COP                                |                | Si                              |                       |                        |

3/5 **C**ncl

y las retenciones de

|                        |               |              |                                   |                |                                   |                |                  |            |               | -               |
|------------------------|---------------|--------------|-----------------------------------|----------------|-----------------------------------|----------------|------------------|------------|---------------|-----------------|
| esumen de P            | osición       |              |                                   |                |                                   |                |                  |            |               |                 |
| Posición               | N° Producto   |              | Descripción                       |                | N° Pedido/Pos                     | Unidad         | Cantidad         | Precio un. | Impuesto      | Importe         |
| 10                     |               | Cor          | nexión acometida individual/colec | tiva           | 6300010204/10                     | LE             | 1,00             | 1.126.     | 836 19,00     | % 1.126.83      |
| etención de l          | mpuestos      |              |                                   |                |                                   |                |                  |            |               | ¿Se aplica ICA? |
| Withhold               | ingTaxType    | Departamento | Municipio                         | Actividad      |                                   | Retenció       | ı                |            | Base gravable | Total Retención |
| Impuesto I             | CA National   | BOGOTA       | 11001 - BOGOTA, D.C.              | 01 - Servicios | ICA - Bo                          | gota Act 304 s | erv 9,66x1000    |            | 1.026.836     | 9.919           |
| Impuesto I             | CA National   | 11 - BOGOTA  | 11001 - BOGOTA, D.C.              | 01 - Servicios | ICA - Bogota A                    | ct 399 serv 11 | ,00×1000 (11×100 | ))         | 100.000       | 1.100           |
| IVA de rete            | ención fiscal |              |                                   |                | Retención                         | n de IVA Régim | en Común 15%     |            | 214.099       | 32.115          |
| Retención c            | le impuestos  |              |                                   |                | Co                                | ompras general | es 2.5%          |            | 1.100.836     | 27.521          |
| Retención de impuestos |               |              |                                   |                | Servicios en General 4% Ss 26.000 |                |                  | 1.040      |               |                 |

En la parte inferior derecha de la página encontrará las acciones en el estado "Borrador de facturas".

4/5 enel

Las otras pestañas en el elemento de trabajo son:

- Historial: la historia del workitem, flujo de la factura 1.
- 2. Anexos: puede ver y descargar
- 3. Notas: el historial de las notas insertadas

| Formulario | ☑ Formulario |        |       |  |  |  |  |  |
|------------|--------------|--------|-------|--|--|--|--|--|
| Cabecera   | Historial    | Anexos | Notas |  |  |  |  |  |

| echa                                                  | Desde Estado               | Acción                    | Hasta Estado         | Usuario                                                     | Notas                |                      |
|-------------------------------------------------------|----------------------------|---------------------------|----------------------|-------------------------------------------------------------|----------------------|----------------------|
| 22/11/2020 19:47:19                                   |                            | Nueva Factura             |                      | Cabrera Olarte Alex Wilmar                                  |                      |                      |
| 22/11/2020 20:18:41                                   | Borrador de facturas       | Enviar                    | Fe Check             | Cabrera Olarte Alex Wilmar                                  |                      |                      |
| 22/11/2020 20:18:41                                   | Fe Check                   | FE NO XML                 | Envío automático PDF | Cabrera Olarte Alex Wilmar                                  |                      |                      |
| #                                                     | Nombre                     |                           | Fecha                |                                                             |                      |                      |
| #                                                     | Nombre                     |                           | Fecha                |                                                             | []                   |                      |
| 523                                                   | Test.pdf                   |                           | 05/07/2020           |                                                             | *                    |                      |
|                                                       |                            |                           |                      |                                                             | Haga clic en el i    |                      |
| Cabecera Historial An                                 | exos Notas                 |                           |                      |                                                             | Thugu one on or i    | cono azu             |
| Cabecera Historial And                                | exos Notas Desde Estado    | Acción                    | Hasta Estado         | Usuario Notas                                               | para descargar el de | cono azu<br>ocumento |
| Cabecera Historial An<br>Fecha<br>04/07/2020 23:14:22 | exos Notas<br>Desde Estado | Acción<br>INVOICING_SPAIN | Hasta Estado         | Usuario Notas<br>yo fer nota para la administración de Ende | para descargar el de | cono azu<br>ocumento |

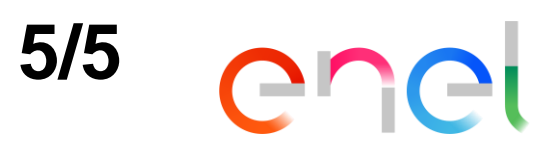

Desde la sección de anexos, después de enviar la factura, se podrá descargar el documento de la ICA en formato PDF.

| Home / Lista De Actividades / DRAPE ID COIVUP200000020 | 8                                                                                                    |                                                                                           |                                                |                                 |
|--------------------------------------------------------|----------------------------------------------------------------------------------------------------|-------------------------------------------------------------------------------------------|------------------------------------------------|---------------------------------|
| ☑ Formulario                                           |                                                                                                    |                                                                                           |                                                |                                 |
| Cabecera Historial Anexos Notas                        |                                                                                                    |                                                                                           |                                                |                                 |
| # Nombre                                               | Fecha                                                                                                    | laga clic en el icono                                                                     | azul                                           |                                 |
| 1751 COIVUP2000000208_ICA.PDF                          | 23/11/2020 🛓 pa                                                                                                    | ara descargar el docum                                                                    | ento.                                          |                                 |
|                                                        | RELACION ING<br>PARA RETE                                                                                                    | RESO BASE GRAVABLE POR MUNICIF<br>ENCIÓN DE INDUSTRIA Y COMERCIO                          | PIO                                            |                                 |
|                                                        | RELACION ING<br>PARA RETE<br>PR<br>NOMBRE DEL PROVEEDOR O CONTRATISTA                                                                                                    | RESO BASE GRAVABLE POR MUNICIF<br>ENCIÓN DE INDUSTRIA Y COMERCIO<br>ROVEEDORES NACIONALES | PIO                                            |                                 |
|                                                        | RELACION ING<br>PARA RETE<br>PR<br>NOMBRE DEL PROVEEDOR O CONTRATISTA<br>SOCIEDAD A LA QUE FACTURA<br>NUMERO DE FACTURA                                                                                                    | RESO BASE GRAVABLE POR MUNICIP<br>ENCIÓN DE INDUSTRIA Y COMERCIO<br>ROVEEDORES NACIONALES | PIO<br>SP                                      |                                 |
|                                                        | RELACION ING<br>PARA RETE<br>PR<br>NOMBRE DEL PROVEEDOR O CONTRATISTA<br>SOCIEDAD A LA QUE FACTURA<br>NUMERO DE FACTURA                                                                                                    | RESO BASE GRAVABLE POR MUNICIP<br>ENCIÓN DE INDUSTRIA Y COMERCIO<br>ROVEEDORES NACIONALES | PIO<br>SP<br>Actividad                         | Base Gravable                   |
|                                                        | RELACION INGE<br>PARA RETE<br>PR<br>NOMBRE DEL PROVEEDOR O CONTRATISTA<br>SOCIEDAD A LA QUE FACTURA<br>NUMERO DE FACTURA                                                                                                    | RESO BASE GRAVABLE POR MUNICIP<br>ENCIÓN DE INDUSTRIA Y COMERCIO<br>ROVEEDORES NACIONALES | PIO SP Actividad 01 - Servicios                | Base Gravable                   |
|                                                        | RELACION INGE         PARA RETE         PR         NOMBRE DEL PROVEEDOR O CONTRATISTA         SOCIEDAD A LA QUE FACTURA         NUMERO DE FACTURA         Departamento         Cod. Depto         BOGOTA       11         BOGOTA       11 | RESO BASE GRAVABLE POR MUNICIP<br>ENCIÓN DE INDUSTRIA Y COMERCIO<br>ROVEEDORES NACIONALES | PIO SP Actividad 01 - Servicios 01 - Servicios | Base Gravable 1.026.836 100.000 |

# Carga de Factura - Acciones en el estado "Borrador de facturas"

Las posibles acciones en el estado "Borrador de facturas" son:

- 1. Eliminar factura
- 2. Modificar
- 3. Envíar

| Eliminar factura | Modificar | Enviar |
|------------------|-----------|--------|
|------------------|-----------|--------|

| Sus nuevas facturas<br>Facturas memorizadas durante la creación | 5 |
|-----------------------------------------------------------------|---|
| Borrador de facturas                                            | 1 |
| Facturas rechazadas                                             | 2 |
| Facturas registradas                                            | 2 |

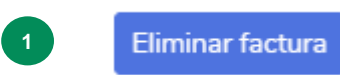

Esta acción requiere una confirmación del usuario y al ejecutarse elimina el work item de la factura y libera las entradas de mercancías para la facturación posterior.

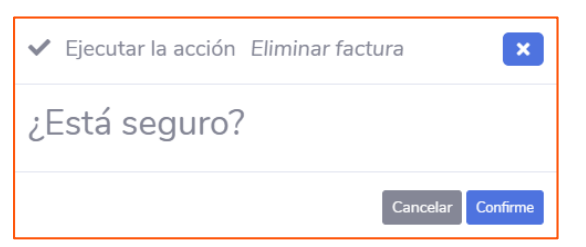

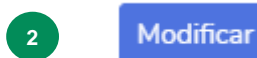

Esta acción permite modificar la factura y su contenido.

Enviar Esta acción requiere una confirmación del usuario y al ejecutarse DRAPE comprueba que las entradas de mercancías están todavía disponibles. Una vez completado con éxito el cheque, la factura se envía a ENEL.

Ejecutar la acción Enviar
 Está seguro?
 Cancelar Confirme

#### Carga de Factura - Envío automático de facturas

enel

Después de pulsar el botón de confirmación, el usuario no tiene que realizar más acciones en el workitem. DRAPE mueve automáticamente el workitem al estado de envío automático a los sistemas de ENEL.

| Home / Mis actividades                                          |   |                                                                                                    |       |
|-----------------------------------------------------------------|---|----------------------------------------------------------------------------------------------------|-------|
| Sus nuevas facturas<br>Facturas memorizadas durante la creación | < | Envío automático PDF                                                                                                    |       |
| Envío automático PDF 1                                          |   | Mostrar 10 🗢 DRAPE ID * Emisor * CIF/NIF Emisor * Numero Factura * Fecha Factura * Fecha Devengo * Destinatario * NIF Destinatario * Número Registro * Fecha Registro * Num. F | Pedic |
|                                                                 |   | COIVUP200000208 TEST 21/11/2020 Codensa SA ESP 8300372480 63000                                                                                                    | •102  |

Después de unos minutos la factura será adquirida por los sistemas de ENEL y el workitem de la factura será movido al estatus de "Facturas enviadas" para su consulta.

| Facturas memorizadas durante la creación | < | 含 Facturas enviada | as    |                  |                             |                                 |                |                  |
|------------------------------------------|---|--------------------|-------|------------------|-----------------------------|---------------------------------|----------------|------------------|
| Facturas enviadas                        |   | Mostrar 10 🗢       |       |                  |                             |                                 |                |                  |
|                                          |   | DRAPE ID - Emis    | sor * | CIF/NIF Emisor • | Numero Factura <del>-</del> | Fecha Factura 🕆 Fecha Devengo 👻 | Destinatario 👻 | NIF Destinatario |
|                                          |   | C0IVUP2000000208   |       |                  | TEST                        | 21/11/2020                      | Codensa SA ESP | 8300372480       |